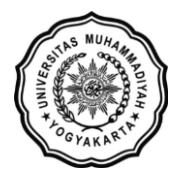

LEMBAGA SISTEM INFORMASI UNIVERSITAS MUHAMMADIYAH YOGYAKARTA Alamat: JI Brawijaya, Tamantirto, Kasihan, Bantul, Yogyakarta 55183 Telp: (0274) 387656 ext 164; Fax: (0274) 387646; WA: 081388880851 Email: Isi@umy.ac.id; Website: http://lsi.umy.ac.id

## Alur pendaftaran MBKM Outbound

- 1. Silakan akses laman web MBKM di alamat https://mbkm.umy.ac.id/
- 3. Klik LOGIN pada kolom MBKM MAHASISWA UMY BERKEGIATAN DI LUAR KAMPUS

| mbkm.umy.ac.id/daftar/                                                               |                                                                                    | 🖻 🖈 📵 🎴 🚺 🧎                                                                                                 |
|--------------------------------------------------------------------------------------|------------------------------------------------------------------------------------|----------------------------------------------------------------------------------------------------|
| MBKM MAHASISWA<br>UMY<br>Lintas prodi                                                | MBKM MAHASISWA UMY<br>BERKEGIATAN DI LUAR<br>KAMPUS                                | MBKM MAHASISWA<br>Inbound                                                                                   |
| <ul> <li>Khusus Mahasiswa UMY</li> <li>Mahasiswa UMY memilih mata</li> </ul>         | <ul> <li>Khusus Mahasiwa UMY</li> <li>Mahasiswa UMY Berkegiatan di luar</li> </ul> | <ul> <li>Mahasiswa Perguruan Tinggi Lain</li> <li>Mahasiswa dari Luar UMY Kuliah di</li> <li>UMY</li> </ul> |
| kuliah pada prodi lain di UMY <ul> <li>Pendaftaran melalui KRS Online UMY</li> </ul> | Kampus <ul> <li>Mengikuti Berbagai Track MBKM</li> </ul>                           | <ul> <li>Mengikuti Pertukaran Mahasiswa<br/>MBKM</li> </ul>                                                 |
| Login Menggunakan Akun KRS UMY                                                       | Cogin Menggunakan Akun KRS UMY                                                     | REGISTER                                                                                                    |

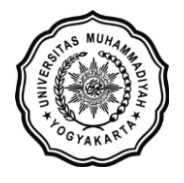

- 4. Laman akan diarahkan ke alamat https://mbkm-outbound.umy.ac.id/
- 5. Login menggunakan akun KRS masing-masing (username email dan password)

| G  | 🗎 mbkm- | outbound.umy.ac.id                                          |                   |  |
|----|---------|-------------------------------------------------------------|-------------------|--|
| δl | IMY     | UNIVERSITAS<br>MUHAMMADIYAH<br>YOGYAKARTA<br>Urgga (Erliket | Kampus<br>Merdeka |  |

|                                                                                   | Login Pengguna                    |
|-----------------------------------------------------------------------------------|-----------------------------------|
| MBKM MAHASISWA                                                                    |                                   |
| UNIVERSITAS MUHAMMADIYAH YOGYAKARTA<br>"Mahasiswa UMY Berkegiatan di luar Kampus" | Password                          |
|                                                                                   | Login menggunakan akun<br>KRS UMY |

6. Klik menu Pengajuan MBKM

| ← → C 🗎 mbkm-outbound.umy.ac.id                                                                     | 여 남 ☆ 📵 🍳 🖲 🛊 🛛 🚱                                  |
|----------------------------------------------------------------------------------------------------|----------------------------------------------------|
|                                                                                                    | Home Biodata Pengajuan MBKM 🛓 🗸                    |
| MBKM MAHASISWA<br>UNIVERSITAS MUHAMMADIYAH YOGYAKARTA<br>"Mahasiswa UMY Berkegiatan di luar Kampus" | Selamat Datang<br>yulia.ariska.ft21@mail.umy.ac.id |

7. Pada laman Pengajuan MBKM klik tombol Pengajuan Baru

| WINIVERSITAS<br>MUHAMMADIYAH<br>YOGTAKART | Kampus<br>Merdeka |                |                 | Home B        | iodata Pengajuan MBI | км 💄 - |
|-------------------------------------------|-------------------|----------------|-----------------|---------------|----------------------|--------|
| PENGAJUAN KEGIAT                          | AN MBKM OUTB      | OUND           |                 |               |                      |        |
| Periode Aktif : Gasal 2023                |                   |                |                 |               |                      |        |
| + Pengajuan Baru                          |                   |                |                 | Search.       |                      | Q      |
| Semester Tahun Ajaran                     | Nama Kegiatan     | Jenis Kegiatan | Lokasi Kegiatan | Lama Kegiatan | Sks                  |        |
| H 4 0 ≻ H 10 ▼                            |                   |                |                 |               |                      | Ċ      |

 Akan muncul daftar kegiatan MBKM Outbound yang ditawarkan oleh Prodi. Jenis kegiatan yang ditawarkan berupa Pertukaran Mahasiswa, Magang, dll.
 Note! Jika daftar kegiatan belum muncul silakan hubungi admin MBKM Prodi

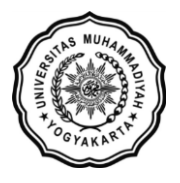

## LEMBAGA SISTEM INFORMASI UNIVERSITAS MUHAMMADIYAH YOGYAKARTA

Alamat: JI Brawijaya, Tamantirto, Kasihan, Bantul, Yogyakarta 55183 Telp: (0274) 387656 ext 164; Fax: (0274) 387646; WA: 081388880851 Email: <u>lsi@umy.ac.id</u>; Website: <u>http://lsi.umy.ac.id</u>

| Kegiatan MBKM    |                            |                          |                  |                                                                                    | × |
|------------------|----------------------------|--------------------------|------------------|------------------------------------------------------------------------------------|---|
| ✓ Pilih Kegiatan |                            |                          |                  |                                                                                    |   |
| Nama Kegiatan    | Jenis Kegiatan             | Mitra                    | Lama<br>Kegiatan | Tempat Kegiatan                                                                    |   |
| Studi Independen | Studi/Proyek<br>Independen | PT Amati Karya Indonesia | 6 Bulan          | Jl. Pemuda No. 33 B,<br>Desa/Kelurahan Jati,<br>Kec. Pulogadung,<br>Jakarta Timur, |   |
|                  |                            |                          |                  | 1 - 1 dari 1                                                                       | Ċ |

- 9. Jika memilih Pertukaran Mahasiswa, pilihlah matakuliah-matakuliah yang tersedia. Note! Silakan hubungi admin MBKM Prodi jika terdapat matakuliah yang belum tercantum dalam daftar kegiatan
- 10. Jika memilih **selain Pertukaran Mahasiswa** seperti Magang atau lainnya, mungkin akan ada biaya yang harus dibayarkan mahasiswa sesuai dengan ketentuan yang berlaku
  - Note! Silakan hubungi admin MBKM Prodi untuk informasi lebih lengkapnya.
- 11. Bayarkan tagihan tersebut secara onlinr seperti pembayaran SPP Mahasiswa
- 12. Diakhir kegiatan MBKM mahasiswa meng-upload KHS / surat keterangan / form penilaian kegiatan yang didapatkan ke portal MBKM (<u>https://mbkm-outbound.umy.ac.id/</u>)
- 13. Nilai akan muncul diportal KRS Online jika sudah terverifikasi oleh admin MBKM Prodi.